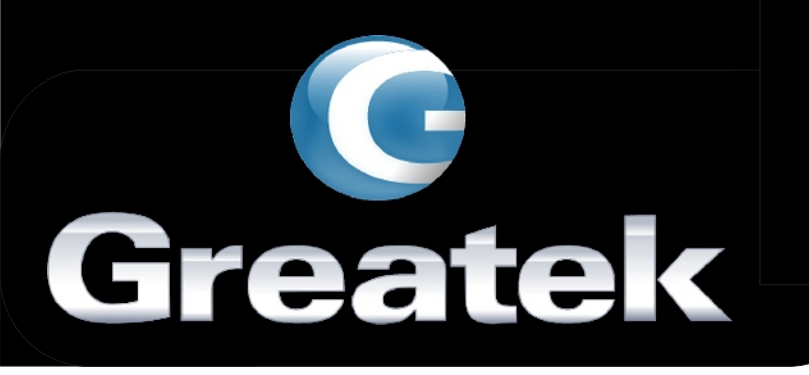

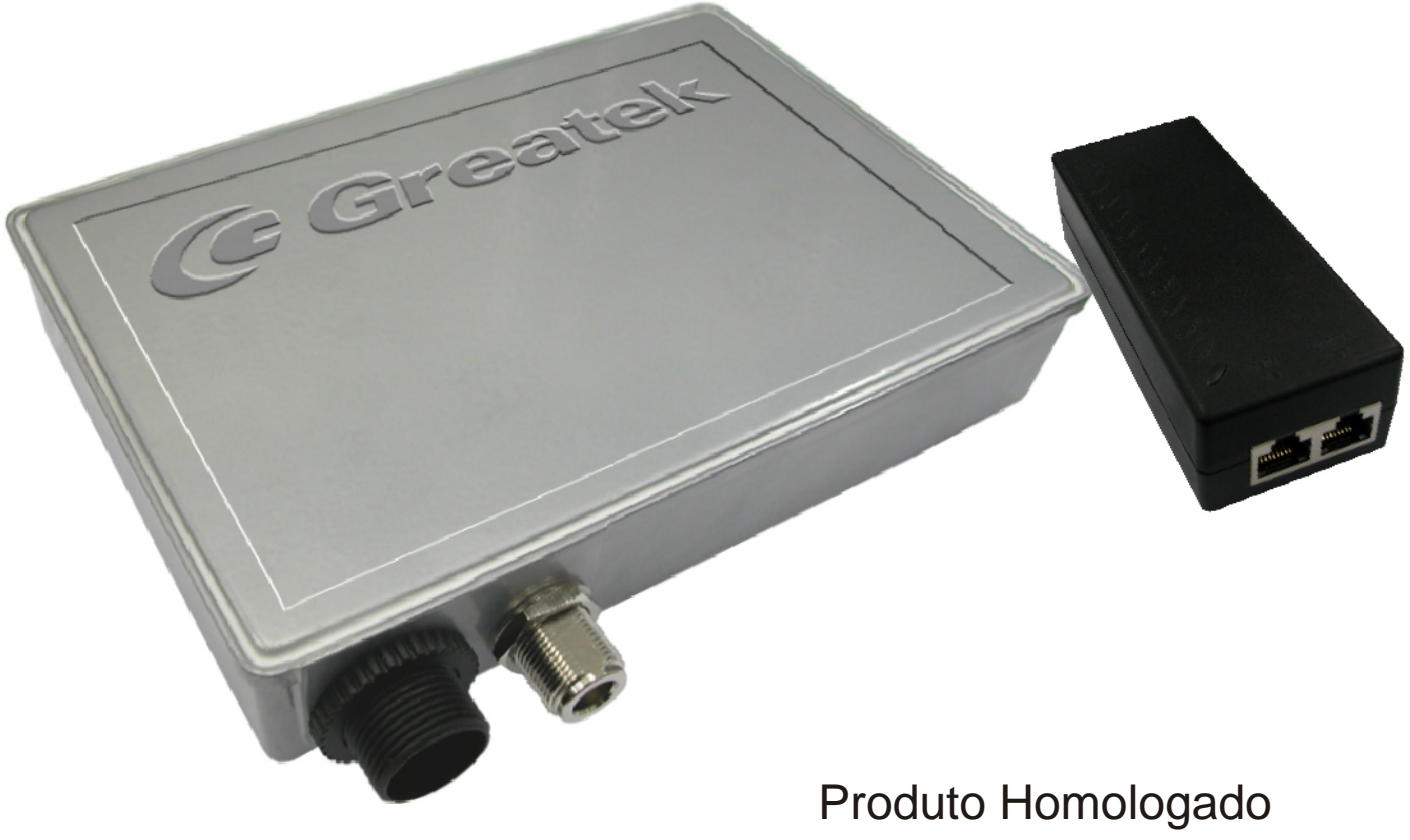

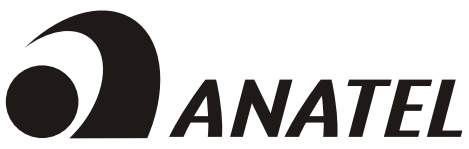

www.greatek.com.br

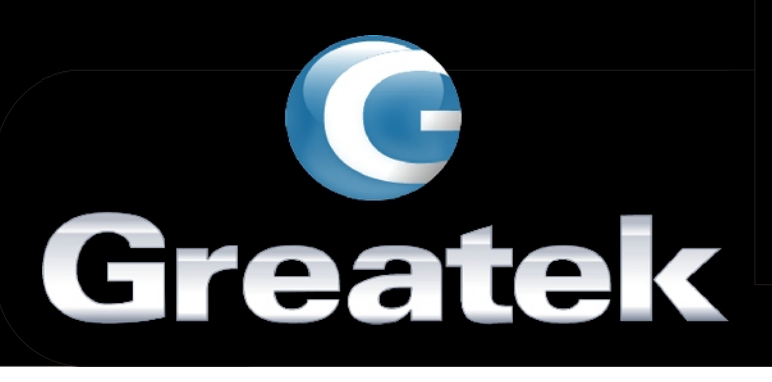

# 1 - Conteúdo do Kit

Os seguintes conteúdos encontram-se na caixa:

- 1 AP Outdoor Wireless WA-3054G
- 1 Fonte de alimentação PoE de 24V ~ 0,83A
- 1 Manual de Instruções
- 1 Kit de montagem

**Observação:** Se algum dos itens acima estiver faltando ou com defeito, favor contatar o fabricante para a assistência.

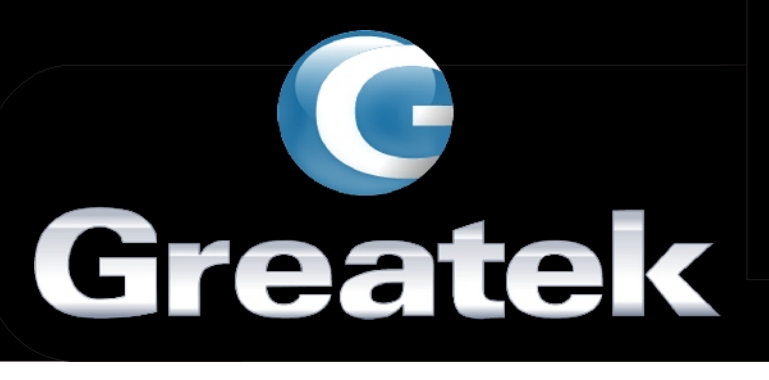

# 2 - Visão Geral

## 2.1 - Visão da Caixa:

A caixa metálica consiste em 1 entrada para o cabo de rede e 1 conector tipo N para a antena, conforme mostra a figura 2.1.

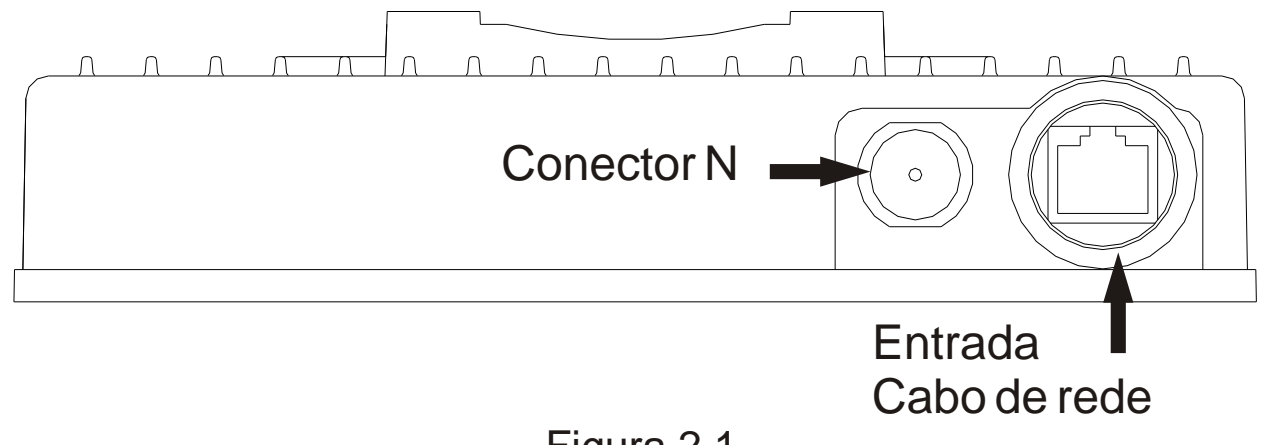

Figura 2.1

## 2.2 - Visão da Fonte de alimentação PoE:

A fonte de alimentação PoE consiste em 2 entradas para o cabo de rede e 1 botão de reset, conforme mostra a figura 2.2.

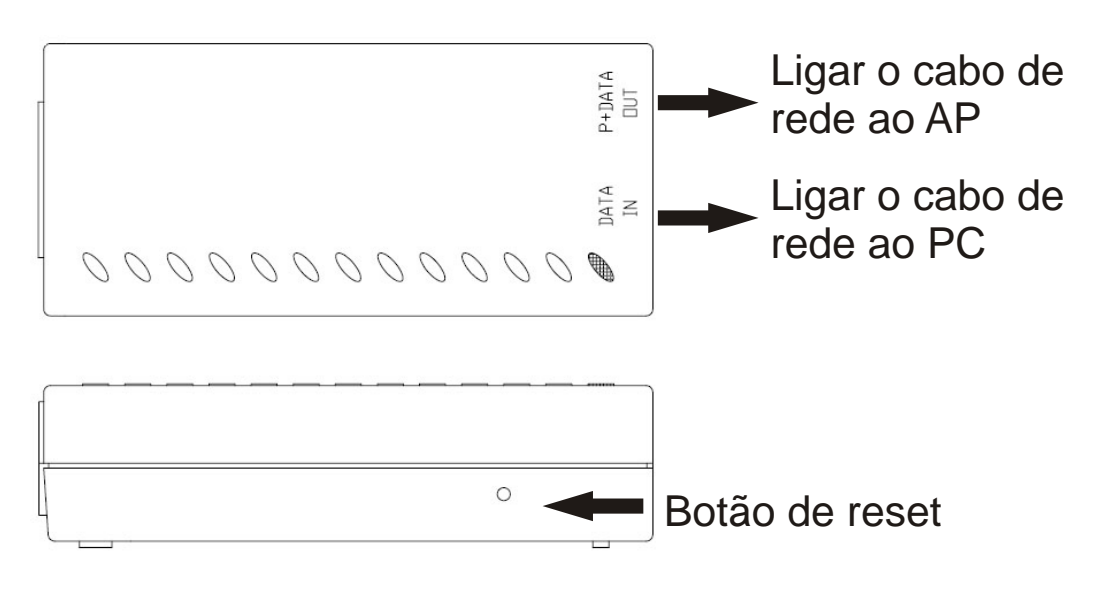

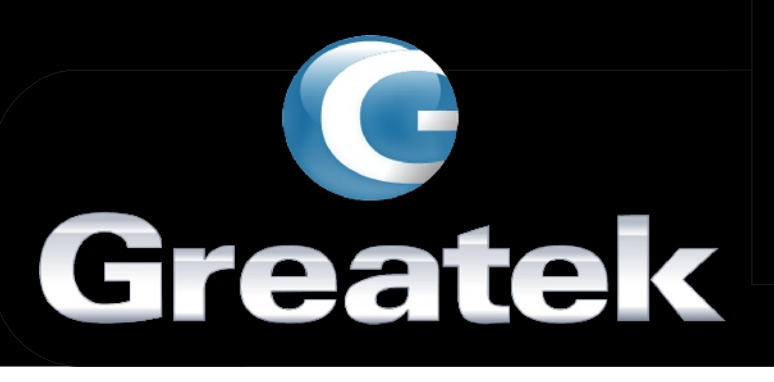

# 3 - Conectando o AP

## 3.1 - Requisitos do Sistema

- PC com uma placa de rede Ethernet.
- Protocolo TCP/IP instalado no PC.
- Browser compativel como Microsoft Internet Explorer 5.0 ou superior.
- 2 cabos de rede ethernet padrão EIA/TIA 568A de até 75 metros.

#### 3.2 - Requisitos do ambiente de Instalação

Operando em temperatura: 0°C~100°C (32°F~212°F). Umidade: 10%~90%RH.

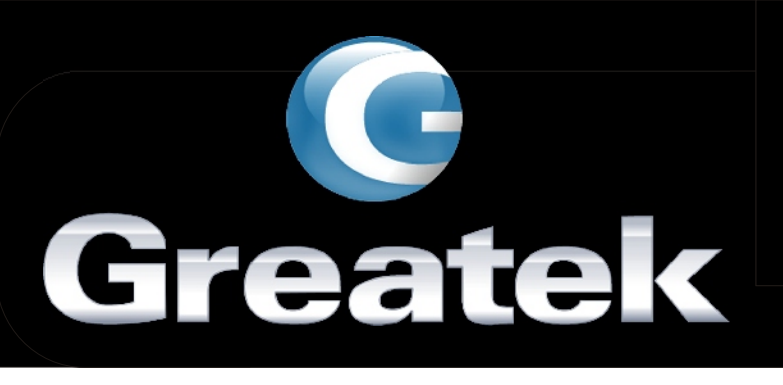

## 3.3 - Conectando o AP

 Conecte o cabo de força da fonte de alimentação PoE à rede elétrica.

- Conecte um cabo de rede ao conector ethernet do PC ao conector "PC" da fonte de alimentação PoE.
- Conecte um cabo de rede ao conector "AP" da fonte de alimentação PoE ao conector de rede na caixa metálica do WA-3054G.
- Conecte o cabo da antena ao conector tipo N da caixa metálica.

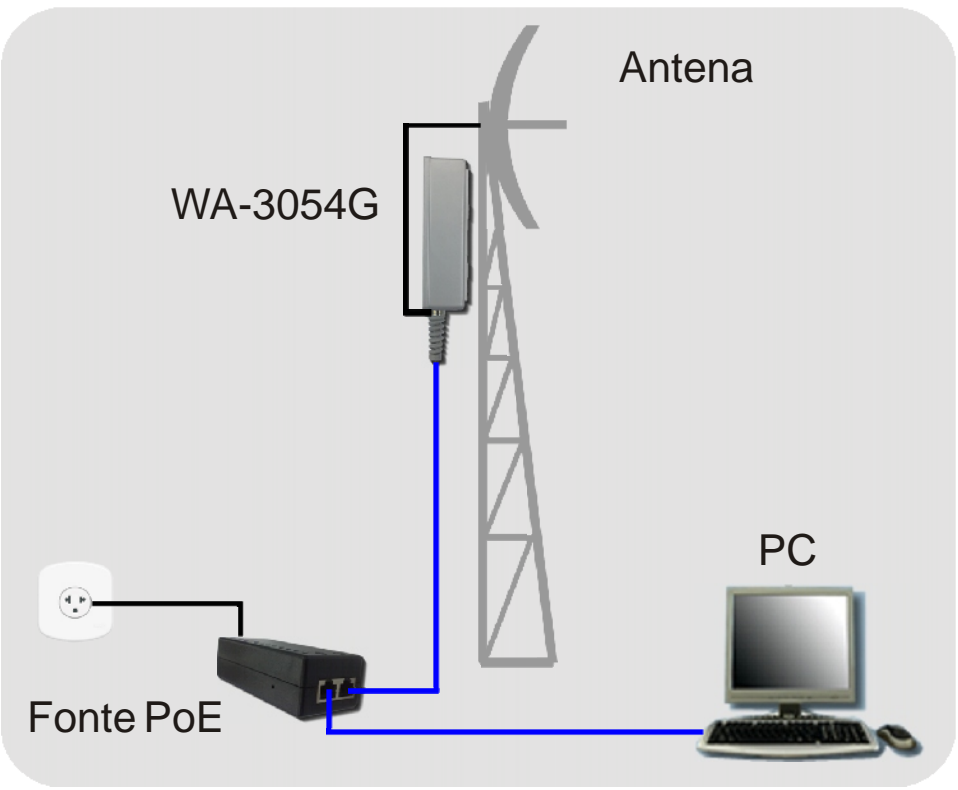

Figura 3.1 - Instalação

Atenção: Conecte o cabo de rede do PC ao conector "PC" da fonte de alimentação PoE. Conectando o cabo de rede do PC ao conector "AP" da fonte de alimentação PoE, poderá danificar a placa de rede.

#### www.greatek.com.br

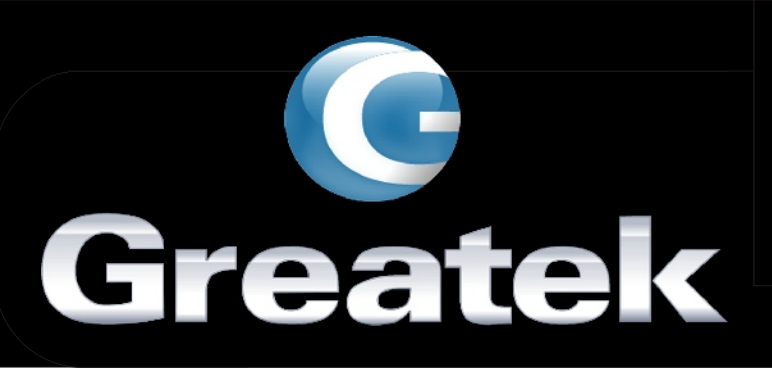

# 4 – Configuração do TCP/IP

Após conectar o WA-3054G na sua rede, você pode configurá-lo. Este capítulo descreve como acessar o ambiente de configuração do WA-3054G.

O IP default do fabricante para o WA-3054G é o 192.168.1.1, e a Máscara da rede é 255.255.255.0.

Entre na configuração TCP/IP em seu PC, conforme figura 4.1.

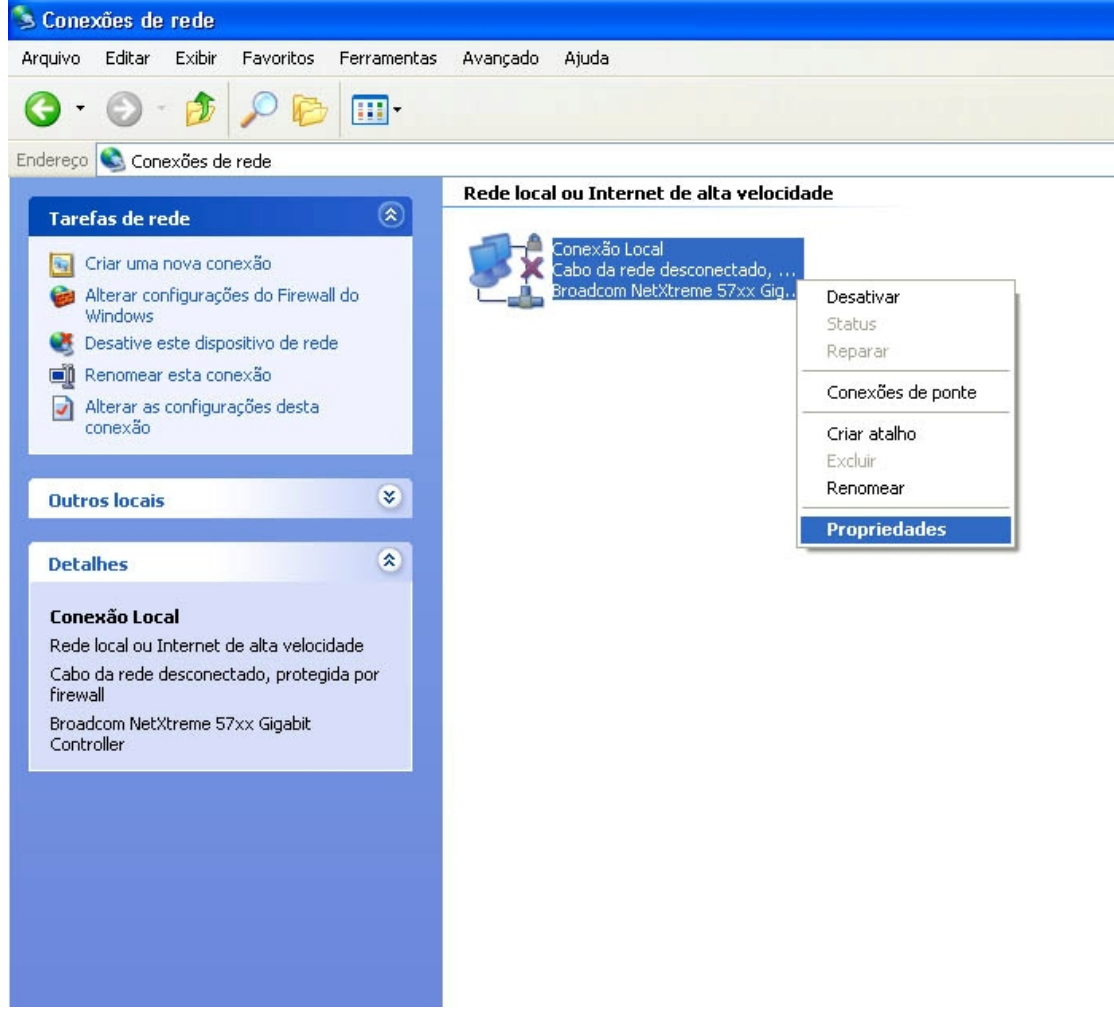

Figura 4.1 - Conexões de rede

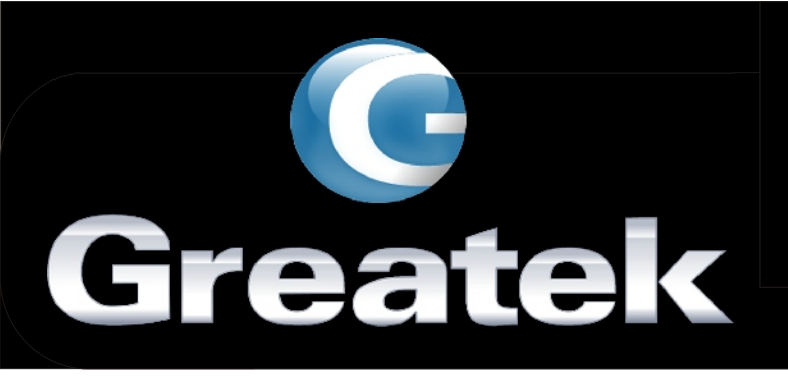

Clique com o botão direito do mouse sobre o ícone da sua conexão de rede e em seguida, em propriedades.

| 🕹 Ргор            | oriedades de Conexão Local 🛛 🔹 🔀                                                                                                    |
|-------------------|----------------------------------------------------------------------------------------------------|
| Geral             | Avançado                                                                                                    |
| Coned             | ctar usando:                                                                                                    |
| <b>E</b>          | Configurar                                                                                                    |
| Estad             | conexão usa estes itens:                                                                                                    |
|                   | wbsecdrv Protocol Driver     AEGIS Protocol (IEEE 802.1x) v3.4.10.0     Protocolo TCP/IP                                                                         |
| <                 |                                                                                                    |
|                   | Instalar Desinstalar Propriedades                                                                                                    |
| Des               | scrição                                                                                                    |
| Tra<br>pac<br>cor | ansmission Control Protocol/Internet Protocol. Protocolo<br>drão de rede de longa distância que possibilita a<br>municação entre diversas redes interconectadas. |
| Mo<br>No<br>ela   | ostrar ícone na área de notificação quando conectado<br>otificar-me quando esta conexão não tiver conectividade ou<br>a for limitada.                            |
| 1                 | OK Cancelar                                                                                                    |

Figura 4.2 - Propriedades da conexão local

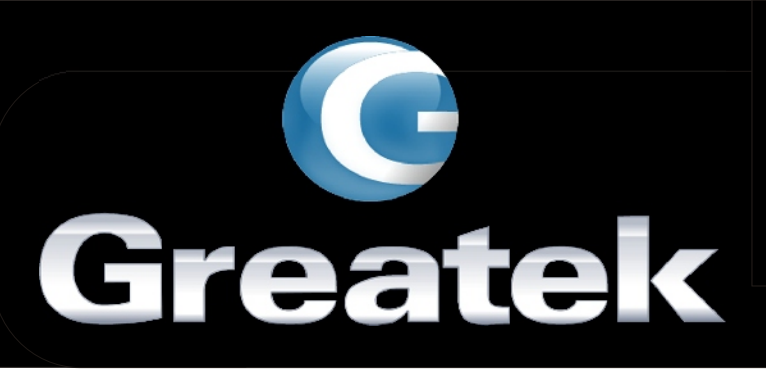

Selecione "Protocolo TCP/IP" e clique em propriedades.

| 1                                                                        |                                                                                                    |
|--------------------------------------------------------------------------|----------------------------------------------------------------------------------------------------|
| Geral                                                                    |                                                                                                    |
| As configurações IP p<br>oferecer suporte a ess<br>administrador de rede | odem ser atribuídas automaticamente se a rede<br>e recurso. Caso contrário, você precisa solicitar ac<br>as configurações IP adequadas.<br>co IP automaticamente |
| <ul> <li>Obter an enderer</li> <li>Outra o seguinte e</li> </ul>         | endereço IP:                                                                                                    |
| Endereço IP:                                                             | 192.168.1.100                                                                                                    |
| Máscara de sub-rec                                                       | le: 255 . 255 . 255 . 0                                                                                                    |
| Gateway padrão:                                                          | 2 2 2                                                                                                    |
| Obter o endereço                                                         | o dos servidores DNS automaticamente<br>s endereços de servidor DNS:                                                                                             |
| Servidor DNS prefe                                                       | rencial:                                                                                                    |
|                                                                          |                                                                                                    |

Figura 4.3 – Protocolo TCP/IP

Entre com os seguintes dados nos campos a seguir: Endereço IP: 192.168.1.xxx (de 2 à 254). Máscara de sub-rede: 255.255.255.0.

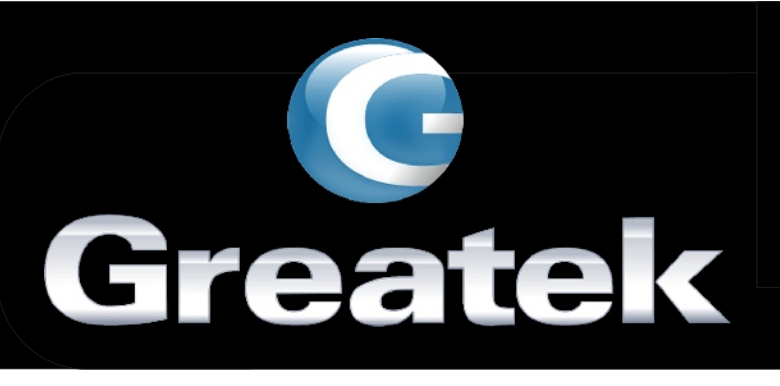

#### 5-Acessando o ambiente de configuração

Abra o seu Browser e na caixa de endereço digite 192.168.1.1, conforme a figura abaixo.

| <i>C</i> GREATEK | - Windows Internet Explorer       |       |
|------------------|-----------------------------------|-------|
| <b>OO</b> -      | 192.168.1.1                       | ✓ → × |
|                  | Figura 5.1 – Acessando o WA-3054G |       |

Após alguns segundos, aparecerá uma janela solicitando o nome de usuário e senha. Então digite para ambos a palavra "admin" e pressione Enter.

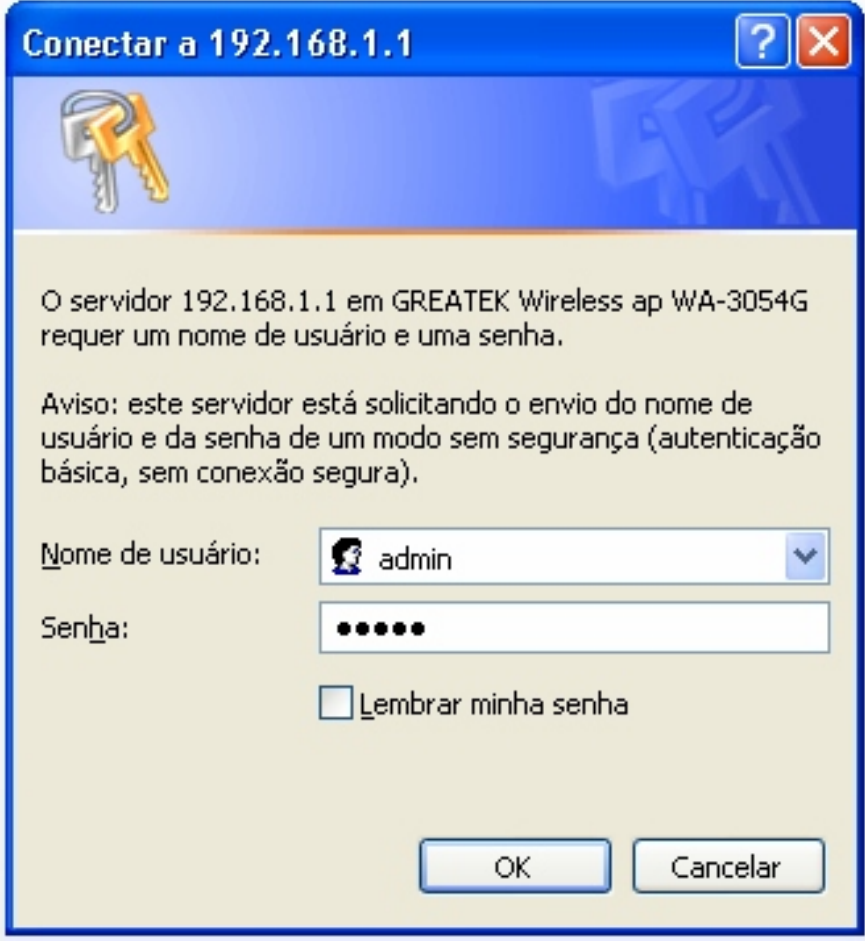

Figura 5.2 - Fazendo o login no WA-3054G

#### www.greatek.com.br

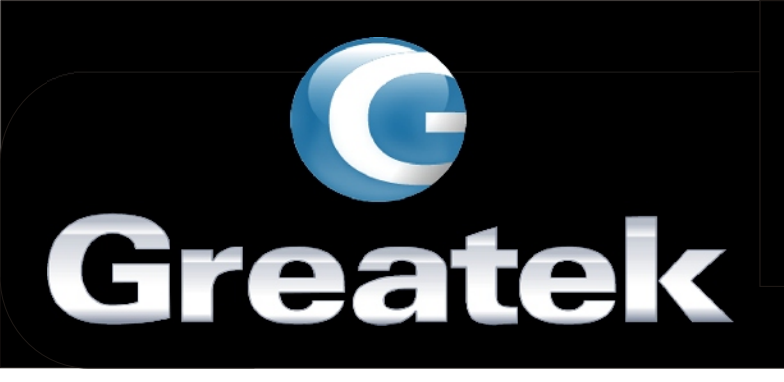

Agora você já pode configurar o WA-3054G, utilizando o Web browser.

| S GREATEK - Windows Internet Explorer |                                            |                   |                                              |   |  |  |  |  |
|---------------------------------------|--------------------------------------------|-------------------|----------------------------------------------|---|--|--|--|--|
| 🔆 💽 👻 🙋 http://192.16                 | 58.1.1/                                    |                   |                                              |   |  |  |  |  |
| Arquivo Editar Exibir Eavo<br>ॡ →     | pritos Fe <u>r</u> ramentas Aj <u>u</u> da |                   |                                              |   |  |  |  |  |
| 🚖 🏟 🌈 greatek                         |                                            |                   |                                              |   |  |  |  |  |
| C                                     |                                            |                   | <b>٩</b> ٩ ٩ ٩ ٩ ٩ ٩ ٩ ٩ ٩ ٩ ٩ ٩ ٩ ٩ ٩ ٩ ٩ ٩ | 6 |  |  |  |  |
| Greatek                               | WA-3                                       | 3054G             | 54M Wireless AP                              | G |  |  |  |  |
| 54M Wireless AP<br>WA-3054G           | System Status                              |                   |                                              |   |  |  |  |  |
| Status                                | Wired                                      |                   |                                              |   |  |  |  |  |
| Basic Settings                        | MAC Address:                               | 00-1D-0F-F0-42-8E |                                              |   |  |  |  |  |
| Network     Wireless                  | IP Address:                                | 192.168.1.1       |                                              |   |  |  |  |  |
| Advanced Settings                     | Subnet Mask:                               | 255.255.255.0     |                                              |   |  |  |  |  |
| Wireless Advanced                     |                                            |                   |                                              |   |  |  |  |  |
| Settings<br>• System Tools            | Wireless                                   |                   |                                              |   |  |  |  |  |
|                                       | Operating Mode:                            | Access Point      |                                              |   |  |  |  |  |
|                                       | S SID:                                     | GREATEK           |                                              |   |  |  |  |  |
|                                       | Channel:                                   | 6                 |                                              |   |  |  |  |  |
|                                       | Mode:                                      | 54Mbps (802.11g)  |                                              |   |  |  |  |  |
|                                       | MAC Address:                               | 00-1D-0F-F0-42-8E |                                              |   |  |  |  |  |
|                                       | IP Address:                                | 192.168.1.1       |                                              |   |  |  |  |  |
|                                       | Traffic Statistics                         |                   |                                              |   |  |  |  |  |
|                                       |                                            | Received          | Sent                                         |   |  |  |  |  |
|                                       | Bytes:                                     | 0                 | 16534                                        |   |  |  |  |  |
|                                       | Packets:                                   | 0                 | 359                                          |   |  |  |  |  |
|                                       | System Up Time:                            | 0 day(s) 00:13:54 | Refresh                                      |   |  |  |  |  |

Figura 5.3 – Menu e tela de Status do WA-3054G